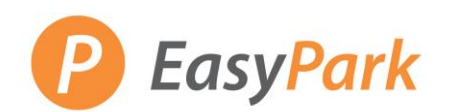

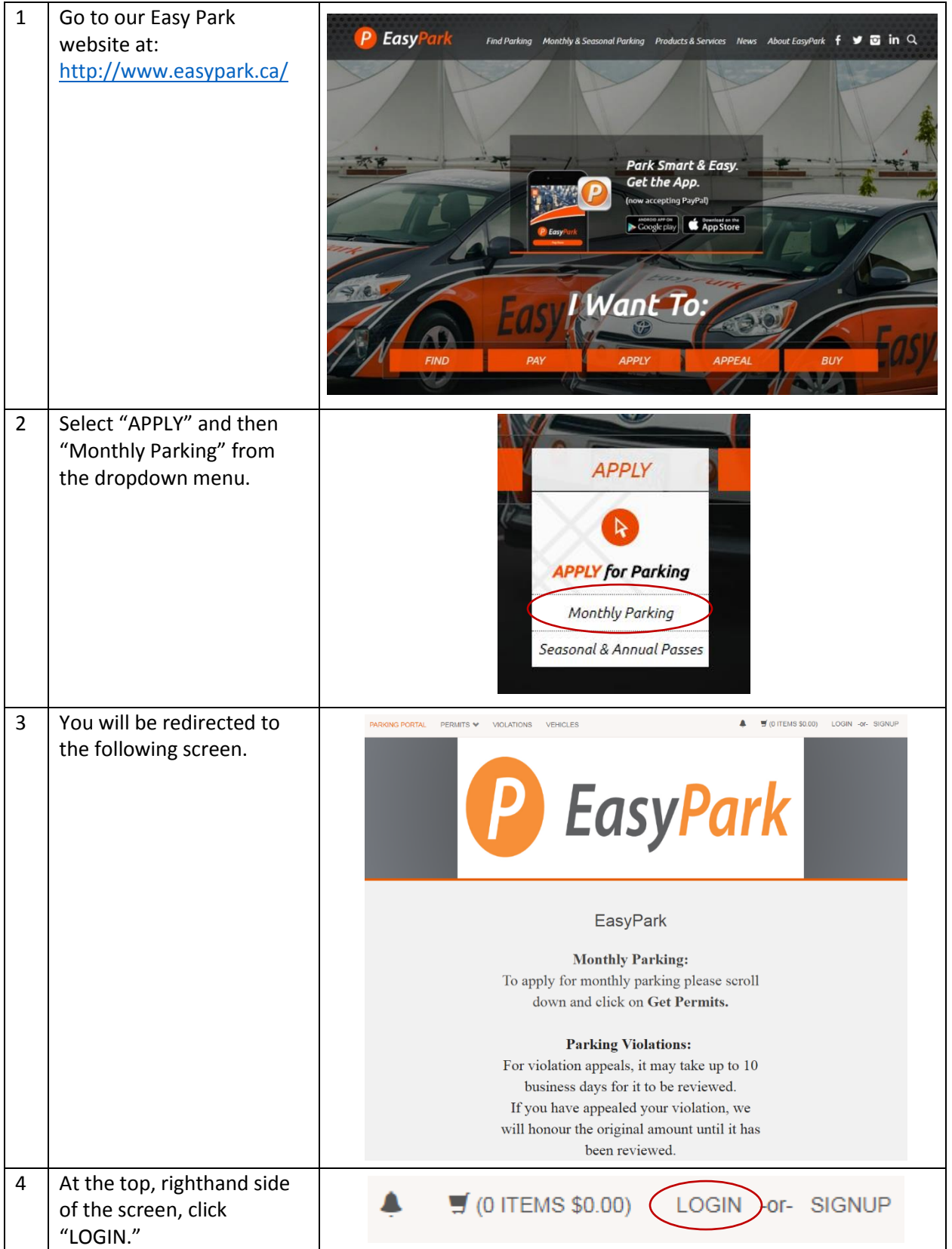

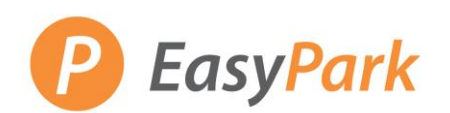

| 5 | Use your email & password<br>to sign in to your profile.<br>From this page, you will be<br>able to mange your<br>violations, appeals, and<br>monthly parking permits.<br>*After your initial login,<br>you will be prompted to<br>reset your password.<br>*If you are unable to sign<br>in, please call the Monthly<br>Parking Department or | Email Address  Password  * indicates a required field  Log In                                                                                                    |
|---|----------------------------------------------------------------------------------------------------|----------------------------------------------------------------------------------------------------|
| 6 | email <u>wendy@easypark.ca</u><br>The following screen will<br>appear.                                                                                                    | VIOLATIONS         View Your Violations         0         Mew Your Appeals         0         View Your Letters         0         BRITISH COLUN         BRITISH COLUN         Search Violations |
|   |                                                                                                    | Manage Credit Card Profile Privacy Find a Lot                                                                                                    |
| 7 | To add your vehicle to your<br>profile, select "View Your<br>Permits" and then click on<br>your permit number.                                                                                                    | Adding a Vehicle<br>PERMITS<br>View Your Permits<br>View your Waitlists                                                                                                    |
|   | This screen shows your<br>permit number and any<br>devices (i.e. remote) issued<br>to you.<br>Click on your permit<br>number.                                                                                                    | Permit NumberTypeStatusRMIRemoteActive08-08 - Random GatedActive                                                                                                    |

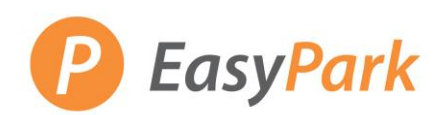

|    | At the bottom of the screen, there is an option                                                               | Add Vehicles To Permit Report As Missing Return Permit                                                                                                    |
|----|----------------------------------------------------------------------------------------------------|----------------------------------------------------------------------------------------------------|
|    | to "Add Vehicle to Permit."                                                                                   | Adding a Cuadit Cand                                                                                                    |
|    |                                                                                                    | Adding a Credit Card                                                                                                    |
| 8  | To add your credit card,<br>scroll to the bottom, where<br>there is a link to "Manage<br>Credit Card Profile" | VIOLATIONS     Violation Number       View Your Violations     0       View Your Appeals     0       View Your Letters     0       State     Plate Number       BRITISH COLUIV     Image: Column of the second second |
|    |                                                                                                    | PERMITS     Image: Get Permits       View Your Permits     0       View your Waltilists     0                                                                                                    |
|    |                                                                                                    | Manage Credit Card Profile                                                                                                    |
| 9  | Select "Add New Profile"<br>and then "Next."                                                                  | Add New Profile Next                                                                                                    |
| 10 | Follow the prompts on the screen to add your credit card to your profile.                                     | Please enter your information below.                                                                                                    |
|    | *Please ensure there is a space between your postal code (i.e. A1B 2C3)                                       | Card Number<br>CVV/CVC<br>Expiration Date<br>Select One  Select One  *                                                                                                    |
|    |                                                                                                    | Be sure to enter the following exactly as it appears on your credit card statement                                                                                                    |
|    |                                                                                                    | Street Address<br>City<br>State/Province<br>Postal Code<br>Phone<br>Email<br>Email                                                                                                    |
| 10 | Once your credit card is set<br>up, make sure to link it to<br>your profile.                                  | click here to link your permit(s) for auto-payment - Link Monthly Parking<br>Charge.                                                                                                    |
|    |                                                                                                    | Reset a Password                                                                                                    |
| 1  | At the login page, click on<br>"click here to log into it."                                                   | If you do not have a login ID for this system you may create a guest account.<br>If you have previously created a guest account you may click here to log into it.                                                                                                    |

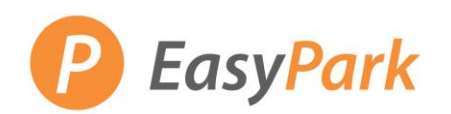

| 2 | You will be re-directed to<br>the following screen. Click<br>on the link that says<br>"retrieve your lost<br>information." | Customer Login<br>If you already have an account, please enter your Email Address and Password below.<br>If you do not have an ID and password you may create one or you may retrieve your lost information by ou have<br>lost it.<br>retrieve your lost information |
|---|----------------------------------------------------------------------------------------------------|----------------------------------------------------------------------------------------------------|
|   |                                                                                                    | Email Address                                                                                                    |
|   |                                                                                                    | *                                                                                                    |
|   |                                                                                                    | Password                                                                                                    |
|   |                                                                                                    | •                                                                                                    |
|   |                                                                                                    | * indicates a required field                                                                                                    |
|   |                                                                                                    | Log In                                                                                                    |
| 3 | Enter the email associated with your Easy Park                                                                             | Recover lost ID and Password                                                                                                    |
|   | account, and a link will be<br>sent to you to create a new<br>password.                                                    | Enter the email address associated with your account and your account information will be mailed to you. If you do not have an email address on file you may answer the security question to obtain your password.                                                   |
|   |                                                                                                    | Email Address                                                                                                    |
|   |                                                                                                    | * indicates a required field                                                                                                    |
|   |                                                                                                    |                                                                                                    |